# Panduan Pemberikuasaan Bayaran

# CIMB BANK

1

| Langkah Permulaan                                                     | 2 |
|-----------------------------------------------------------------------|---|
| Seksyen 1: Memberi Kuasa Transaksi Berbilang (CR Peranti Keselamatan) | 2 |
| Seksyen 2: Memberi Kuasa Transaksi Individu (CR Peranti Keselamatan)  | 3 |
| Seksyen 3: Memberi Kuasa Transaksi Berbilang (TS Peranti Keselamatan) | 4 |
| Seksyen 4: Memberi kuasa transaksi individu (TS Peranti Keselamatan)  | 5 |

Untuk bantuan, sila hubungi Pusat Panggilan Perniagaan kami di **1300 888 828** antara jam 8pg hingga 7ptg dari hari Isnin hingga Jumaat atau 8pg hingga 5ptg pada hari Sabtu (kecuali cuti umum) atau e-mel kepada mybusinesscare@cimb.com.

# Panduan Pemberikuasaan Bayaran

#### Langkah Permulaan

| PAKEJ BizChannel@CIMB | ITEM DIPERLUKAN                                                       |
|-----------------------|-----------------------------------------------------------------------|
| LITE                  | Telefon bimbit berdaftar untuk menerima OTP SMS atau Token Mudah Alih |
| Standard/Tersuai      | Peranti keselamatan untuk menjana Nombor Tindak Balas                 |

#### Seksyen 1: Memberi Kuasa Transaksi Berbilang (CR Peranti Keselamatan)

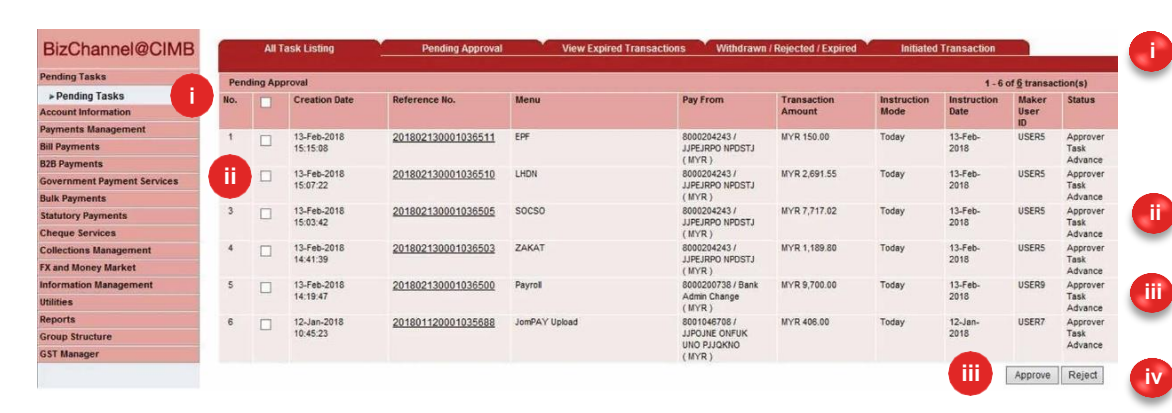

| Pending Tasks              | Statu  | tory Payment            |                    |       |                      |        |              |             |             |       |                 |
|----------------------------|--------|-------------------------|--------------------|-------|----------------------|--------|--------------|-------------|-------------|-------|-----------------|
| ▶ Pending Tasks            | No.    | Creation Date           | Reference No.      | Menu  | Message from webpage | Record | Transaction  | Instruction | Instruction | Maker | Status          |
| Account Information        |        |                         |                    |       |                      |        | Amount       | Mode        | Date        | User  |                 |
| ayments Management         | 1      | 13-Feb-2018             | 201802130001036511 | EPF   |                      |        | MYR 150.00   | Today       | 13-Feb-     | USERS | Approver        |
| Bill Payments              |        | 15:15:08                |                    |       | Click OK to Approve  |        |              |             | 2018        |       | Task<br>Advance |
| 28 Payments                | 2      | 13-Feb-2018<br>15:07:22 | 201802130001036510 | LHDN  |                      |        | MYR 2,691.55 | Today       | 13-Feb-     | USER5 | Approver        |
| overnment Payment Services |        |                         |                    |       |                      |        |              |             | 2018        |       | Task            |
| ulk Payments               | 3      | 13 Eab 2018             | 201802130001036505 | so V  | V OK Cancel          |        | MVP 7 717 02 | Today       | 13.Feb      | USERS | Approver        |
| tatutory Payments          |        | 15:03:42                |                    |       |                      |        |              |             | 2018        | ourio | Task            |
| heque Services             |        |                         |                    |       | (MYR)                |        |              | -           |             |       | Advance         |
| ollections Management      | *      | 13-Feb-2018<br>14:41:39 | 201802130001036503 | ZAKAI | JJPEJRPO NPDSTJ      | 5      | MYR 1,189.80 | Today       | 2018        | USERS | Task            |
| X and Money Market         |        |                         |                    |       | (MYR)                |        |              |             |             |       | Advance         |
| formation Management       | -      |                         |                    |       |                      |        |              |             |             |       |                 |
| tilities                   | Auth   | entication              |                    |       |                      |        |              |             |             |       |                 |
| eports                     | Challe | nge Number (a)          |                    |       | 19046305             |        |              |             |             |       |                 |
| roup Structure             | Respo  | onse Number (b)         |                    | V     | Help                 |        |              |             |             |       |                 |

Klik '**Pending Task**' daripada bahagian kiri menu untuk melihat senarai transaksi yang memerlukan anda untuk memberi kuasa.

Klik pada kotak '⊠' untuk memberi kuasa transaksi berbilang.

Klik '**Approve**' untuk meneruskan proses.

Untuk Pemberi Kuasa **Pakej LITE**, masukkan **OTP SMS** yang dihantar ke telefon bimbit anda di ruangan '**Response Number**'. Jika anda menggunakan **Token Mudah Alih**, sila ikut arahan pada skrin.

Untuk Pemberi Kuasa **Pakej Standard/ Customised**, gunakan peranti keselamatan anda untuk menjana Response Number. Sila lihat rajah di bawah:

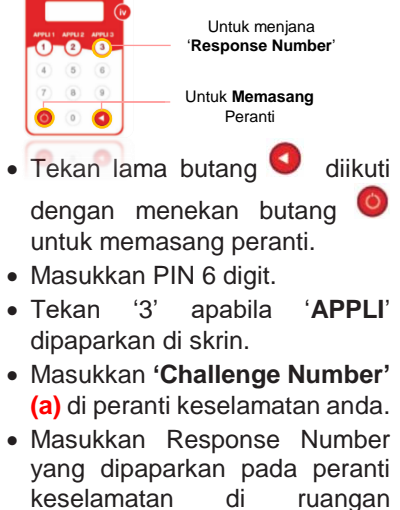

yang dipaparkan pada peran keselamatan di ruanga '**Response Number**' (b). Klik '**Submit**' dan '**OK**'.

Transaksi yang dipilih akan diluluskan.

Untuk bantuan, sila hubungi Pusat Panggilan Perniagaan kami di **1300 888 828** antara jam 8pg hingga 7ptg dari hari Isnin hingga Jumaat atau 8pg hingga 5ptg pada hari Sabtu (kecuali cuti umum) atau e-mel kepada mybusinesscare@cimb.com.

# **CIMB** BANK

# Panduan Pemberikuasaan Bayaran

## **CIMB** ISLAMIC

#### Seksyen 2: Memberi Kuasa Transaksi Individu (CR Peranti Keselamatan)

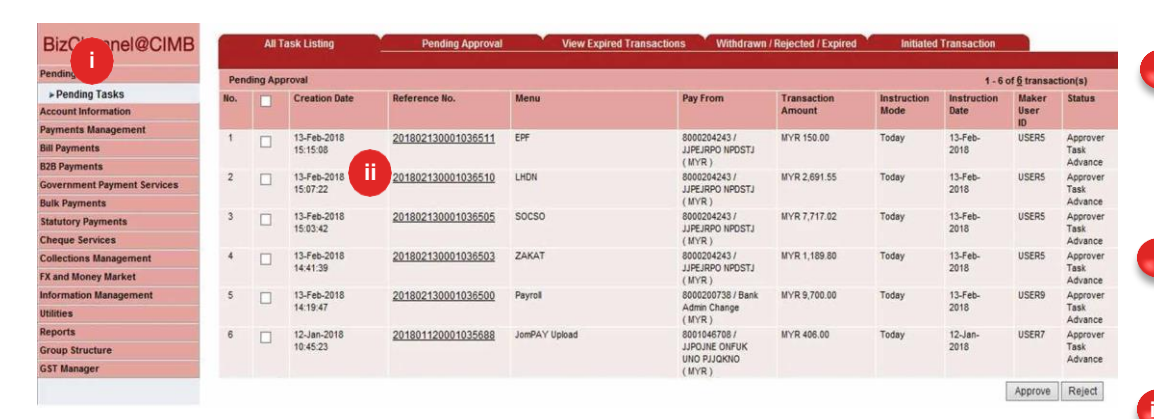

| Payron                    |                             |                |                                                                                                    |                                    |               |
|---------------------------|-----------------------------|----------------|----------------------------------------------------------------------------------------------------|------------------------------------|---------------|
| Fransaction Reference No. |                             |                | 20180                                                                                                    | 22130001036500                     |               |
| ile Details               |                             |                |                                                                                                    |                                    |               |
| ile Format                |                             |                | Auton                                                                                                    | av TXT                             |               |
| ile Tyne                  |                             |                | · Non F                                                                                                    | inconted                           |               |
| ile Unload                |                             |                | · AD20                                                                                                    | 180213141643 bd                    |               |
| reposed Detail            |                             |                | . Ar20                                                                                                    | 100210141043.04                    |               |
| Tansaction Detail         |                             |                |                                                                                                    | 200720 Back Admin Character (ID/D) |               |
| ay From                   |                             |                | . 8000                                                                                                    | 200736 - Bank Admin Change(MTR)    |               |
| otal Record               |                             |                | : 3                                                                                                    |                                    |               |
| stal Amount (MYR)         |                             |                | : 9,700                                                                                                    | .00                                |               |
| istruction Mode           |                             |                |                                                                                                    |                                    |               |
| oday                      |                             |                | : 13-Fe                                                                                                    | b-2018                             |               |
| ransaction History List   |                             |                |                                                                                                    |                                    |               |
| ction Date                |                             | Use            | er ID                                                                                                    | User Name                          | Action        |
| 018-02-13 14:19:47        |                             | USI            | ER9                                                                                                    | User 9                             | Created       |
| pproval Matrix List       |                             |                |                                                                                                    |                                    |               |
| Signature Set             | Total                       | Number         | Company                                                                                                    | User Group                         | Targeted User |
|                           | Approver<br>(s)<br>Required | of<br>Approver |                                                                                                    |                                    |               |
| x+B                       | 2                           | 1              | RTB0001                                                                                                    | UserGrp0001                        | Any User      |
|                           |                             | 1              | RTB0001                                                                                                    | Parent_Child 1                     | Any User      |
| S1                        | 1                           | 1              | RTB0001                                                                                                    | user group all                     | Any User      |
| pprover List              |                             |                |                                                                                                    |                                    |               |
| ser ID                    |                             |                | Message from webnage                                                                                                    | User Group                         |               |
| (BDEMO                    |                             |                | incode nom neepoge                                                                                                    | user group all                     |               |
| SER1                      |                             |                | 1                                                                                                    | user group all                     |               |
| UNWAI                     |                             |                | Click OK to Approve                                                                                                    | user group all                     |               |
| BMDEMO                    |                             |                | Citek OK to Approve                                                                                                    | user group all                     |               |
| HAZUAN1                   |                             |                |                                                                                                    | user group all                     |               |
| SERZ                      |                             |                |                                                                                                    | user group all                     |               |
| SEK3                      |                             |                | iv OK Cance                                                                                                    | user group all                     |               |
| PPRUVERR2                 |                             |                |                                                                                                    | User group all                     |               |
| PRISMA3                   |                             |                |                                                                                                    | UserGrp0001                        |               |
| PPROVER<br>PPROVER        |                             |                | Approver                                                                                                    | user group all                     |               |
| PPROVERNI                 |                             |                | annrover9                                                                                                    | user group all                     |               |
| uthentication             |                             |                |                                                                                                    | usur group un                      |               |
| (a)                       |                             |                | 10710505                                                                                                    |                                    |               |
| Challenge Number          |                             |                | 48/10535                                                                                                    |                                    |               |
| (I_)                      |                             |                | and a second second s |                                    |               |

Klik 'Pending Tasks' daripada menu sebelah kiri untuk melihat senarai transaksi yang memerlukan anda untuk memberi kuasa.

Klik 'Reference No.' untuk melihat butiran transaksi dan memberi kuasa kepada transaksi individu.

Untuk Pemberi Kuasa Pakej LITE, masukkan OTP SMS yang dihantar ke telefon bimbit anda di ruangan 'Response Number'. Jika anda menggunakan Token Mudah Alih, sila ikut arahan pada skrin.

Untuk Pemberi Kuasa **Pakej Standard/ Customised**, gunakan peranti keselamatan anda untuk menjana Response Number. Sila lihat rajah di bawah:

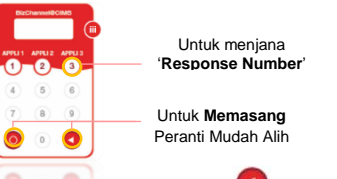

 Tekan lama butang diikuti dengan menekan butang untuk memasang peranti.

- Masukkan PIN 6 digit.
- Tekan '**3**' apabila '**APPLI**' dipaparkan di skrin.
- Masukkan 'Challenge Number' (a) di peranti keselamatan anda.
- Masukkan Response Number yang dipaparkan pada peranti keselamatan di ruangan 'Response Number' (b).

Klik **'Approve**' dan '**OK**'. Transaksi yang dipilih akan diluluskan.

3

Untuk bantuan, sila hubungi Pusat Panggilan Perniagaan kami di **1300 888 828** antara jam 8pg hingga 7ptg dari hari Isnin hingga Jumaat atau 8pg hingga 5ptg pada hari Sabtu (kecuali cuti umum) atau e-mel kepada mybusinesscare@cimb.com.

#### BizChannel@CIMB

# CIMB BANK

# Panduan Pemberikuasaan Bayaran

# **CIMB** ISLAMIC

## Seksyen 3: Memberi Kuasa Transaksi Berbilang (TS Peranti Keselamatan) 📼

|                                           | Other | Transact | tions                |             |                        |                    |                                                  | 3                     |                     |                  |                             |                             |
|-------------------------------------------|-------|----------|----------------------|-------------|------------------------|--------------------|--------------------------------------------------|-----------------------|---------------------|------------------|-----------------------------|-----------------------------|
| BizChannel@CIMB                           | No.   |          | Creation Date        | Instruction | Menu                   | Reference No.      | Pay From                                         | Transaction<br>Amount | Instruction<br>Mode | Maker<br>User ID | Status                      | Status                      |
| Guides and Forms<br>Pending Tasks         |       |          | 07-Feb-2022 13:56:31 | 07-Feb-202  | 1GFMAS Salary Payments | 202202071496563010 | 8006980571 / A & I CLASSIC<br>ENTERPRISE ( MYR ) | MYR<br>7,670.00       | Today               | IZYAN            | Approver<br>Task<br>Advance | Approver<br>Task<br>Advance |
| Pending Tasks                             | 2     |          | 07-Feb-2022 11:19:24 | 07-Feb-202  | 1GFMAS Salary Payments | 202202072659644920 | 8006980571 / A & I CLASSIC<br>ENTERPRISE ( MYR ) | MYR<br>6,670.00       | Today               | FAIZZ            | Approver<br>Task<br>Advance | Approver<br>Task<br>Advance |
| Payments Management                       | 3     | 0        | 07-Feb-2022 11:15:07 | 07-Feb-202  | 1GFMAS Salary Payments | 202202074151032850 | 8006980571 / A & I CLASSIC<br>ENTERPRISE ( MYR ) | MYR<br>6,670.00       | Today               | FAIZZ            | Approver<br>Task<br>Advance | Approver<br>Task<br>Advance |
| Bill Payments<br>B2B Payments             | 4     |          | 28-Jan-2022 17:19:16 | 28-Jan-202  | 1GFMAS Salary Payments | 202201281210703000 | 8006980571 / A & I CLASSIC<br>ENTERPRISE ( MYR ) | MYR<br>7,670.00       | Today               | FARRIS           | Approver<br>Task<br>Advance | Approver<br>Task<br>Advance |
| Government Payment Services Bulk Payments | 5     | 0        | 28-Jan-2022 17:14:57 | 28-Jan-202  | 1GFMAS Salary Payments | 202201283231327970 | 8006980571 / A & I CLASSIC<br>ENTERPRISE ( MYR ) | MYR<br>6,670.00       | Today               | FARRIS           | Approver<br>Task<br>Advance | Approver<br>Task<br>Advance |
| Statutory Payments                        |       |          |                      |             |                        |                    |                                                  |                       | Page 1              | Of 3 Go I        | First   Prev                | Next   Last                 |
| Cheque Services                           |       |          |                      |             |                        |                    |                                                  |                       | - <u></u>           |                  | Annrove                     | Deject                      |

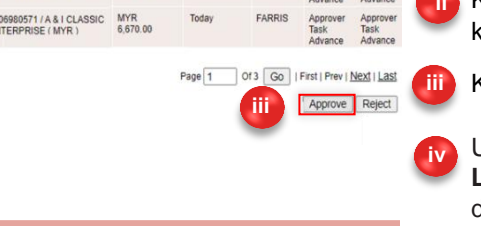

| BizChannel@CIMB            | Pending Tas     | k / Pending Task / <u>Confirmation</u>  | n Page / Result Page                    |                               |                                                  |                   |                     |               |                  |                    |
|----------------------------|-----------------|-----------------------------------------|-----------------------------------------|-------------------------------|--------------------------------------------------|-------------------|---------------------|---------------|------------------|--------------------|
| uides and Forms            | Pe              | nding Approval                          |                                         |                               |                                                  |                   |                     |               | _                |                    |
| ending Tasks               | Other Trans     | actions                                 |                                         |                               |                                                  |                   |                     |               |                  |                    |
| Pending Tasks              | No.             | Creation Date                           | Instruction Date                        | Menu                          | Pay From                                         | Transaction Amoun | Instruction<br>Mode | Maker<br>User | Status           | Transaction Amount |
| count Information          | 1               | 07-Feb-2022 13:56:31                    | 07-Feb-2022                             | 1GFMAS Salary Payments        | 8006980571 / A & I CLASSIC                       | MYR 7,670.00      | Today               | IZYAN         | Approver         | MYR 7,670.00       |
| ayments Management         |                 |                                         |                                         |                               | ENTERPRISE ( MYR )                               |                   |                     |               | Task<br>Advance  |                    |
| II Payments                | 2               | 07-Feb-2022 11:19:24                    | 07-Feb-2022                             | 1GFMAS Salary Payments        | 8006980571 / A & I CLASSIC<br>ENTERPRISE ( MYR ) | MYR 6,670.00      | Today               | FAIZZ         | Approver<br>Task | MYR 6,670.00       |
| 2B Payments                | Authenticat     | ion through your BizChannel@CIM         | B security device                       |                               |                                                  |                   |                     |               | Advance          |                    |
| overnment Payment Services | 1. Select the   | Transaction Signing (TS) by pressing    | on security device.                     |                               | Messag                                           | e from webpage    | X                   |               |                  |                    |
| ulk Payments               | 2. Key in ac    | count number 80069805 shown on the      | BizChannel@CIMB Website into your       | security device when prompte  | ed field "1                                      |                   |                     |               |                  |                    |
| atutory Payments           | ** If the acco  | ount number is less than 8-digit, press | and hold the 🚳 . Stop pressing 🚳 o      | nce all dashes disappear on : | security device and proci                        | Click OK to Appro | ve                  |               |                  |                    |
| heque Services             | 3. Key in tot   | al amount 14340 into your security dev  | vice when prompted field "2             | " and followed by 🚳 .         |                                                  |                   |                     |               |                  |                    |
| ollections Management      | ** If the total | amount is less than 8-digit, press and  | d hold the 🚳 . Stop pressing 🚳 once     | all dashes disappear on secu  | urity device and proceed                         | ОК                | Cancel              |               |                  |                    |
| etronas Merchant Services  | 4. Enter the    | 8-0 Ise number generated by             | y the security device into the Response | e Number field shown on Biz   | Channel@CIMB Website                             |                   |                     |               |                  |                    |
| Cand Money Market          | Response N      | umber: Help                             |                                         |                               |                                                  |                   |                     |               | Appro            | Reject Back        |
|                            |                 |                                         |                                         |                               |                                                  |                   |                     |               |                  |                    |

Klik 'Pending Tasks' daripada menu sebelah kiri untuk melihat senarai transaksi yang memerlukan anda untuk memberi kuasa.

Klik pada kotak 'D' untuk memberi kuasa transaksi berbilang.

Klik 'Approve' untuk meneruskan.

Untuk Pemberi Kuasa Pakej LITE, masukkan OTP SMS yang dihantar ke telefon bimbit anda di ruangan 'Response Number'. Jika anda menggunakan Token Mudah Alih, sila ikut arahan pada skrin.

Untuk Pemberi Kuasa Pakej Standard/ Customised, gunakan peranti keselamatan anda untuk menjana Response Number. Sila lihat rajah di bawah:

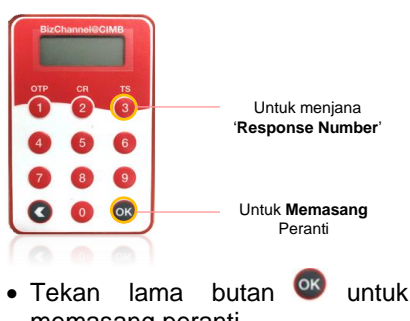

- memasang peranti.
- Masukkan PIN 6-digit.
- Tekan butang <sup>OS</sup>.
- langkah-langkah Ikuti yang dinyatakan dalam tab "Authentication through your BizChannel@CIMB security device".
- Sebagai alternatif, klik Hep untuk mendapatkan arahan terperinci.

Klik 'Approve' dan 'OK'. Transaksi yang dipilih akan diluluskan.

4

Untuk bantuan, sila hubungi Pusat Panggilan Perniagaan kami di 1300 888 828 antara jam 8pg hingga 7ptg dari hari Isnin hingga Jumaat atau 8pg hingga 5ptg pada hari Sabtu (kecuali cuti umum) atau e-mel kepada mybusinesscare@cimb.com.

#### BizChannel@CIMB

# CIMB BANK

# Panduan Pemberikuasaan Bayaran

## **CIMB** ISLAMIC

### Seksyen 4: Memberi kuasa transaksi individu (TS Peranti Keselamatan)

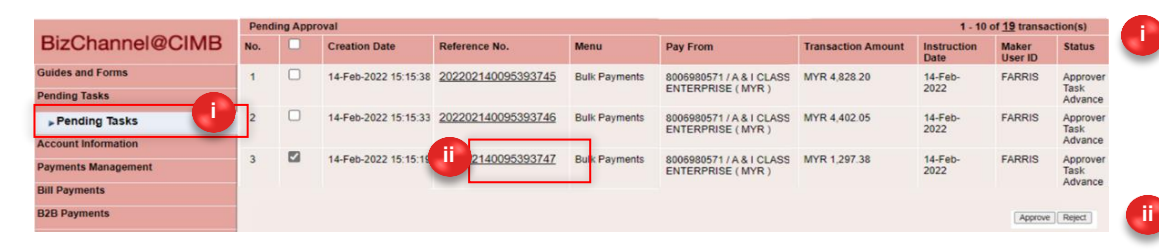

| BizChannel@CIMB            | Bulk Payments                                  |                       |                    |                 |                                 |                                   |               |            |                     |
|----------------------------|------------------------------------------------|-----------------------|--------------------|-----------------|---------------------------------|-----------------------------------|---------------|------------|---------------------|
| Guides and Forms           | Transaction Reference No.                      |                       |                    |                 | : 202202140095393               | 747                               |               |            |                     |
| Pending Tasks              | File Details                                   |                       |                    |                 |                                 |                                   |               |            |                     |
|                            | File Format                                    |                       |                    |                 | : TT Format                     |                                   |               |            |                     |
| Pending Tasks              | File Type                                      |                       |                    |                 | : Non Encrypted                 |                                   |               |            |                     |
| acount Information         | File Upload                                    |                       |                    |                 | : BULKTT20220214                | 1717002.bd                        |               |            |                     |
| account mormation          | Transaction Details                            |                       |                    |                 |                                 |                                   |               |            |                     |
| ayments Management         | Pay From                                       |                       |                    |                 | : 8006980571 / A &              | CLASSIC ENTERPRISE(MYR)           | )             |            |                     |
|                            | Total Record                                   |                       |                    |                 | : 2                             |                                   |               |            |                     |
| III Payments               | Amount (USD)                                   |                       |                    |                 | : USD 300.00                    |                                   | Equivalent Am | ount       | : MYR               |
| 00 Decements               | Total Amount (MYR)                             |                       |                    |                 | : MYR 1.297.38                  |                                   |               |            |                     |
| ize Payments               | Instruction Mode                               |                       |                    |                 |                                 |                                   |               |            |                     |
| overnment Payment Services | Today                                          |                       |                    |                 | : 14-Feb-2022                   |                                   |               |            |                     |
| lulk Payments              | Transaction Uniterest List                     |                       |                    |                 |                                 |                                   |               |            |                     |
|                            | Action Date                                    |                       |                    | User ID         |                                 |                                   | Heer Name     |            | Action              |
| tatutory Payments          | 2022.02.14.15:15:10                            |                       |                    | CADDIO          |                                 |                                   | User Name     |            | Action              |
| harman diamatana           | 2022-02-14 15.15.19                            |                       |                    | PARRIS          |                                 |                                   | rams          |            | Created             |
| neque services             | Approval Matrix List                           | Test                  | All second second  |                 |                                 |                                   | Harry Course  |            | Townshield House    |
| ollections Management      | Signature Set                                  | Approver(s)           | of                 | Company         |                                 |                                   | User Group    |            | largeted User       |
| etronas Merchant Services  | 2 App                                          | 2                     | Approver<br>1      | 1000287W        |                                 |                                   | AAA           |            | Any User            |
| X and Money Market         |                                                |                       | 1                  | 1000287W        |                                 |                                   | AAA           |            | Any User            |
| formation Management       | Approver List                                  |                       |                    |                 |                                 |                                   |               | 1          |                     |
|                            | User ID                                        |                       |                    |                 | User Name                       | ( u                               | 8             | User Group |                     |
| tilities                   | IZYAN                                          |                       |                    |                 | Izyan01                         | Message from webpage              | e             | AAA        |                     |
|                            | AISHA                                          |                       |                    |                 | Aisha                           | 1                                 |               | AAA        |                     |
| eports                     | CR0002                                         |                       |                    |                 | CR0002                          | 11                                |               | AAA        |                     |
| MS Report                  | TESTER                                         |                       |                    |                 | Tester                          | Click OK to                       | Annenia       | AAA        |                     |
|                            | HUISIM                                         |                       |                    |                 | HuiSim                          | Click OK LO                       | Approve       | AAA        |                     |
| ayroll                     | NICFONG                                        |                       |                    |                 | nicfong                         |                                   |               | AAA        |                     |
|                            | FAIZZ                                          |                       |                    |                 | Faizz                           |                                   |               | AAA        |                     |
| ST Manager                 | CR0001                                         |                       |                    |                 | CR0001                          |                                   |               | AAA        |                     |
| usinees Loan               | PUIKUAN                                        |                       |                    |                 | Pui Kuan                        | OK OK                             | Cancel        | AAA        |                     |
| dameaa coun                | Authentication through your BizChann           | el@CIMB security of   | device             |                 |                                 |                                   |               |            |                     |
| OG OUT                     | 1. Select the Transaction Signing (TS) by      | pressing 😽 on secu    | urity device.      |                 |                                 |                                   |               |            |                     |
|                            | 2. Key in account number 11419000 show         | n on the BizChanne    | I@CIMB Websit      | e into your sec | urity device when prompted fie  | Id "1" and followed               | d by 💼 .      |            |                     |
|                            | ** If the account number is less than 8-dig    | it, press and hold th | ie 💿 . Stop pre    | ssing 💿 once    | all dashes disappear on secur   | ity device and proceed with next  | step.         |            |                     |
|                            | 3. Key in total amount 1297 into your secu     | rity device when pro  | mpted field "2_    |                 | and followed by 👩 .             |                                   |               |            |                     |
|                            | ** If the total amount is less than 8-digit, p | ress and hold the Ø   | . Stop pressin     | g 👩 once all    | dashes disappear on security of | levice and proceed with next stee | D.            |            |                     |
|                            | 4. E iii igit response number gen              | erated by the securit | ty device into the | Response N      | umber field shown on BizChan    | nel@CIMB Website below.           |               |            |                     |
|                            |                                                |                       |                    |                 |                                 |                                   |               | (i         | Approve Reject Back |

#### Klik '**Pending Tasks**' daripada menu sebelah kiri untuk melihat senarai transaksi yang memerlukan anda untuk memberi kuasa.

Klik '**Reference No.**' untuk melihat butiran transaksi dan memberi kuasa kepada transaksi individu.

Untuk Pemberi Kuasa Pakej LITE, masukkan OTP SMS yang dihantar ke telefon bimbit anda di ruangan 'Response Number'. Jika anda menggunakan Token Mudah Alih, sila ikut arahan pada skrin.

> Untuk Pemberi Kuasa **Pakej Standard / Customised**, gunakan peranti keselamatan anda untuk menjana Response Number. Sila lihat rajah di bawah:

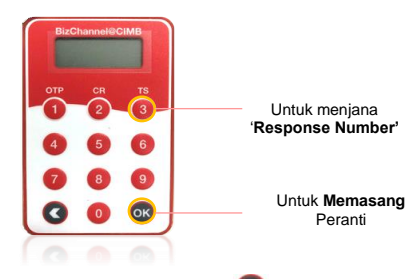

- Tekan lama butang or untuk memasang peranti.
- Masukkan PIN 6-digit.
- Ikuti langkah-langkah yang dinyatakan dalam tab
   "Authentication through your BizChannel@CIMB security device".
- Sebagai alternatif, klik Hep untuk mendapatkan arahan terperinci.

Klik '**Approve'** dan '**OK**'. Transaksi yang dipilih akan diluluskan.

5